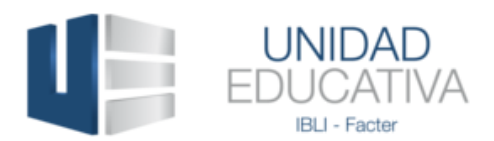

Como recuperar la contraseña:

**PASO No 1:** Ingrese a <u>http://universidadcristianaintegral.org/ue/</u> y vaya a la sección ENTRAR y pulse el enlace ¿*Ha extraviado la contraseña*?

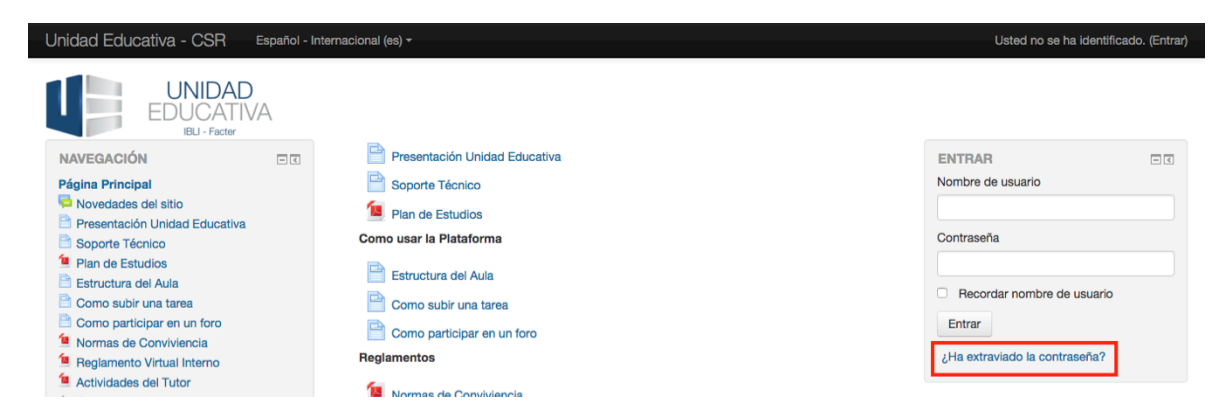

**PASO No 2:** Seguidamente el sistema le preguntara su nombre de usuario, ingrese en esa casilla su número de documento de identificación (*Cédula de Ciudadanía, Cédula de Extranjería y Pasaporte*) y luego pulse el botón **BUSCAR**.

| Unidad Educativa - CSR Español - Internacional (es) -                                                                                                    | Usted no se ha identificado. (Entrar) |
|----------------------------------------------------------------------------------------------------|---------------------------------------|
| UNIDAD<br>EDUCATIVA<br>IBU - Facter<br>Página Príncipal De Entrar De Contraseña olvidada                                                                                                    |                                       |
|                                                                                                    |                                       |
| Para reajustar su contraseña, envie su nombre de usuario o su dirección de correo electrónico. Si<br>podemos encontrario en la base de datos, le enviaremos un email con instrucciones para poder acceder<br>de nuevo. |                                       |
| Buscar por nombre de usuario                                                                                                    |                                       |
| Nombre de usuario 123456789                                                                                                    |                                       |
| Buscar                                                                                                    |                                       |

**PASO No 3:** Al correo registrado en la plataforma le llegará un mensaje del correo <u>no-reply@universidadcristianaintegral.org</u>, entre al correo y siga las indicaciones que allí se dan. Les aconsejamos añadir esta dirección de correo a sus contactos.

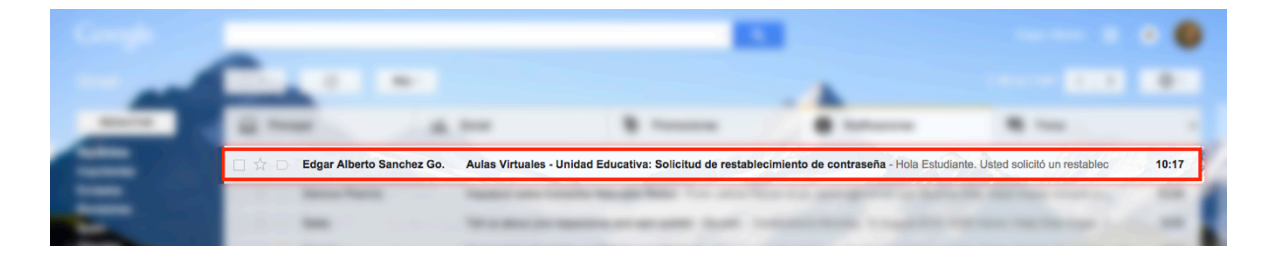

**Unidad Educativa Ibli-Facter** *Casa Sobre La Roca, ICI Teléfonos: (057) 6346100 Ext. 1043-1044* http://universidadcristianaintegral.org/ue/

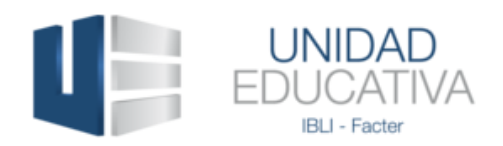

**PASO No 4:** Cuando lea el correo enviado por el sistema pulse el enlace que se ha enviado para cambiar su contraseña.

| Geogle                                                                                                    |  |
|----------------------------------------------------------------------------------------------------|--|
| - Carlos a services a services and the services of the services of the service |  |
| Aulas Virtuales - Unidad Educativa: Solicitud de restablecimiento de contraseña 🛛 Recibidos x 🖷 🖻                                                                                                    |  |
| Edgar Alberto Sanchez Gonzalez <no-reply@universidadoristianaintegrat.org> 10:17 (hace 0 minutos) 🔆 🔦 💌</no-reply@universidadoristianaintegrat.org>                                                                                                    |  |
| Hola Estudiante.                                                                                                    |  |
| Usted solicitó un restablecimiento de contraseña para su cuenta '123456789'<br>en Aulas Virtuales - Unidad Educativa.                                                                                                    |  |
| Para confirmar esta petición, y establecer una nueva contraseña para su<br>cuerta, por favor vaya a la siguiente dirección de internet:<br>http://universidiadcristianaintergral onpue/sogin/ferrot_password.php?token=xiBoMLXPF08MYNVDGAMYD10SeimAmAo6<br>(Este enlace es válido duranter 30 minutos desde el momento en que hizo la<br>solicitud por primera vez.                                                                                                    |  |
| Si usted no ha solicitado este restablecimiento de contraseña, no necesita<br>realizar ninguna acción.                                                                                                    |  |
| Si necesita ayuda, por favor póngase en contacto con el administrador del                                                                                                    |  |
| ordgar Alberto Sanchez Gonzalez<br>soporte@universidadoristianalintegral.org                                                                                                    |  |
| and the second second se                                                                                                    |  |
| O States and a state of the state of the sta |  |
| 0                                                                                                    |  |
|                                                                                                    |  |

**PASO No 5:** EL sistema le solicitará que ingrese su nueva contraseña, la cual debe tener al menos una Mayúscula, una Minúscula, un símbolo (#%&@) y una extensión mínima de seis caracteres.

| Unidad Educativa - CSR Español - Internacion                                          | nal (es) -                                                                                                    | Usted no se ha identificado. (Entrar) |
|---------------------------------------------------------------------------------------|----------------------------------------------------------------------------------------------------|---------------------------------------|
| UNIDAD<br>EDUCATIVA<br>IBL - Factor<br>Página Principal De Entrar Dontraseña olvidada |                                                                                                    |                                       |
| Por fav<br>Su nue                                                                     | vor, introduzca y repita a continuación la nueva contraseña, haga clic en "Establecer contraseña"<br>Iva contraseña se guardará, y usted será identificado. |                                       |
| Establecer contraseña                                                                 |                                                                                                    |                                       |
| Nombre de usuario 123456789<br>Nueva contraseña*<br>Nueva contraseña (de nuevo)*      |                                                                                                    |                                       |
| Guardar cambi                                                                         | los Cancelar                                                                                                    |                                       |
| En este formulario                                                                    | o hay campos obligatorios *.                                                                                                    |                                       |

**PASO No 6:** Por último si ha seguido los pasos acá indicados el sistema ele permitirá ingresar y continuar sus clases normalmente.

Unidad Educativa Ibli-Facter Casa Sobre La Roca, ICI Teléfonos: (057) 6346100 Ext. 1043-1044 http://universidadcristianaintegral.org/ue/

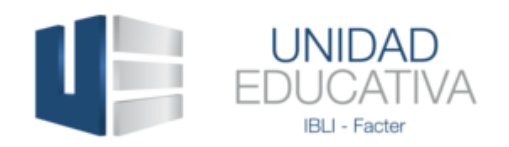

| Unidad Educativa - CSR                                                                                                    | Español - Internacional (es) - Us                                                                                                    | ted se ha identificado como Estudiante Prueba (Salir) |
|----------------------------------------------------------------------------------------------------|----------------------------------------------------------------------------------------------------|-------------------------------------------------------|
| UNIDAI<br>EDUCAT<br>IBLI - Facter                                                                                                    | D<br>WA                                                                                                    |                                                       |
| NAVEGACIÓN<br>Página Principal<br>= Área personal<br>> Páginas del sitio<br>> Mi perfil<br>> Cursos<br>ADMINISTRACIÓN<br>> Ajustes de mi perfil | <ul> <li>Presentación Unidad Educativa</li> <li>Soporte Tácnico</li> <li>Pian de Estudios</li> <li>Como usar la Plataforma</li> <li>Estructura del Aula</li> <li>Como subir una tarea</li> <li>Como participar en un foro</li> <li>Reglamentos</li> <li>Normas de Conviviencia</li> </ul> | SOPORTE C                                             |
|                                                                                                    | <ul> <li>Reglamento Virtual Interno</li> <li>Actividades del Tutor</li> <li>Cursos disponibles</li> <li>PRINCIPIOS DE INTERPRETACION BIBLICA-I-G1-<br/>2015-2</li> <li>Profesor: Fausto Alexander Puerto<br/>Quincos</li> </ul>                                                           | escribanos a:<br>unidadeducativabilfacter@gmail.com   |

## **Unidad Educativa Ibli-Facter**

*Casa Sobre La Roca, ICI Teléfonos: (057) 6346100 Ext. 1043*-1044 http://universidadcristianaintegral.org/ue/